# 会員マイページ 利用方法/各種設定方法

## 携帯やスマホからの連絡受付は、365日行うことができます。

会員マイページからの振替申込は、 振替希望日の当日朝8:00まで申し込みが可能になります。

電話・フロントでの申し込みは現行通りになります。 定員に達している場合はお受けできません。 欠席する日がわかる場合は、事前に欠席連絡をお願い致します。

| <b>1</b> 受請予定                                               |   |
|-------------------------------------------------------------|---|
| ✓ 9月16日(火) C7の欠席連絡を行いました。                                   |   |
| 本日 >                                                        |   |
| 9月9日(火)                                                     |   |
| C7<br>17:00 - 18:00 講師:中村 美穂<br>銀野 泰加                       | > |
| 9月16日(火)                                                    |   |
| <b>C7</b><br>17:00 - 18:00 講師:中村 美穂<br><sup>19</sup> 47年163 | > |

#### 受講予定から振替したい受講 (振替元)を選択します。

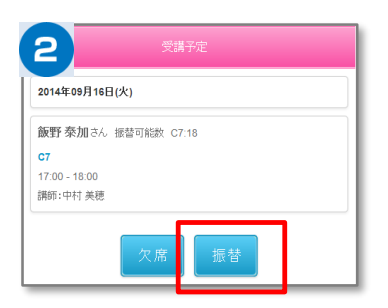

選択された受講内容が表示され るので振替ボタンを選択します

| <b>3</b> 振                                                 |   |
|------------------------------------------------------------|---|
| <b>飯野 泰加</b> さん 振替可能数 C7:18                                |   |
| 振替先の選択                                                     |   |
| 9月10日(水)                                                   |   |
| <b>C3</b><br>16:00 - 17:00 講師:佐藤 みゆき<br>残数:4               | > |
| <b>C8</b><br>17:00 - 18:00 講師: 中村 美穂<br><mark>残数: 2</mark> | > |
| 9月11日(木)                                                   |   |
| C4<br>16:00 - 17:00 譜師: 中村 美徳<br>残数: 1                     | > |
| C4<br>16:00 - 17:00 講師:三松 るひ子<br>残数: 3                     | > |
| 9月12日(金)                                                   |   |
| C10<br>17:00 - 18:00 講師:高原 亜希<br>残数:1                      | > |

振替したい日と受講(振替先)の 一覧から、振替受講を選択 します。

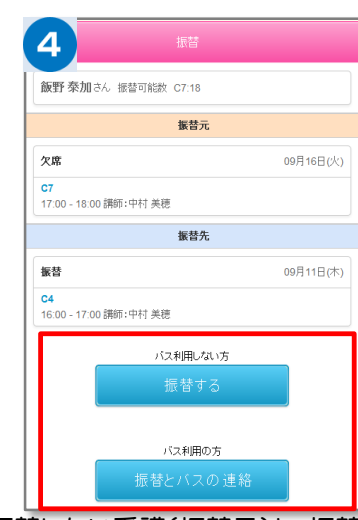

振替したい受講(振替元)と、振替したい 受講(振替先)を確認し、よろしければ振 替するボタンを選択します

振替をした日に、バス送迎を希望する場合は、 「振替とバス連絡」をクリックして、バス停一覧 から送迎場所を手順に従い選んでください。

※バスの乗車定員がオーバーとなる場合は、バスが利用で きません。

|                                       | 受講予定     |   |
|---------------------------------------|----------|---|
|                                       | < *B >   |   |
| 9月9日(火)                               |          |   |
| <b>C7</b><br>17:00 - 18:00<br>飯野 泰加   | 講師:中村 美穂 | > |
| ····································· |          |   |
| <b>C7</b><br>17:00 - 18:0<br>飯野 泰加    | 講師:中村 美穂 | > |
| 9月23日(火)                              |          |   |
| <b>C7</b><br>17:00 - 18:01<br>飯野 泰加   | 講師:中村 美穂 | > |
| 9月30日(火)                              |          |   |
| <b>C7</b><br>17:00 - 18:00<br>飯野 泰加   | 講師:中村 美穂 | > |

受講予定から火席する 予定日を選択します

#### 授業を欠席したい場合【欠席連絡】

| 飯野 泰加        | さん 振替 | 可能数 C7: | 18 |    |     |  |
|--------------|-------|---------|----|----|-----|--|
| C7           |       |         |    |    |     |  |
| 17:00 - 18:0 | 0     |         |    |    |     |  |
| 講師:中村 🜶      | 穂     |         |    |    |     |  |
|              |       | 欠席      | 振替 |    |     |  |
| ٢Ż           | マ度    | ボム      | いた | 强力 | RI. |  |
| ΓĊ           | マ席    | ばタ      | ンを | 選扎 | RL. |  |

欠席がわかる場合は、 お早めに「欠席」ボタンを 押してください。

| З | 灰る 受講予定                                      |   |  |  |  |  |
|---|----------------------------------------------|---|--|--|--|--|
|   | ✓ 9月16日(火) C7の欠席連絡を行いました。                    |   |  |  |  |  |
|   | < 本日 >                                       | 1 |  |  |  |  |
|   | 9月9日(火)                                      |   |  |  |  |  |
|   | C7<br>17:00 - 18:00 講師: 中村 美態<br>飯野 泰加       |   |  |  |  |  |
|   | 9月16日(火)                                     | Г |  |  |  |  |
|   | C7<br>17.00-18:00 講師:中村 英徳<br>次集(4家登)  飯野 泰加 |   |  |  |  |  |

受講予定に表示される内容について [欠席(未振替)] 欠席日の振替連絡をしていない [欠席(振替済)] 欠席日その振替連絡済み [振替] 振替連絡をした受講

### 授業を振替したい場合【振替連絡】

#### マイページに利用者(家族)を増やす方法

マイページの利用者を増やしていただくことで、ご登録いただいた方が「欠席連絡や振替連絡」を行えるようになります。 (例)お母様がマイページ登録。その後、お母様がお父様を招待しご登録いただくと、お母様もお父様もマイページが利用できます。 ※メイン利用者登録後、他の利用者様が登録用紙のQRコードにアクセスしますと、上書き登録となってしまいますので、ご注意下さい。

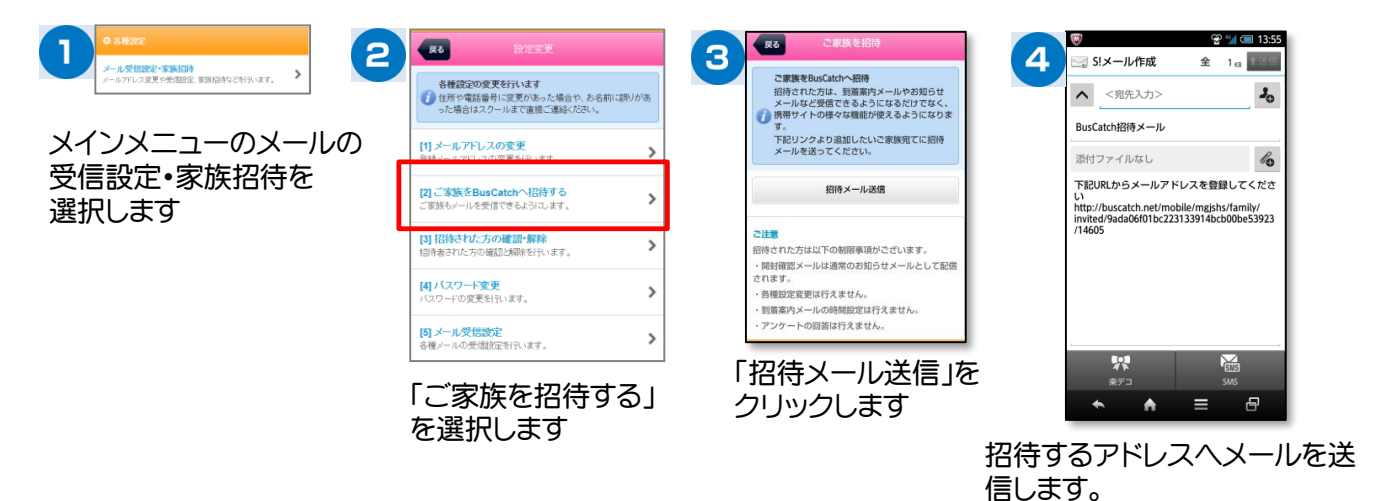

各種メールの受信設定

招待者には招待メールが届きますので、本文のリンクへアクセス

し登録をします。

| ● NH22<br>・ パース2014/2014/2014                               | Comparison     Action     Determine     Determine | 3<br>3<br>3<br>3<br>3<br>3<br>3<br>3<br>3<br>3<br>3<br>3<br>3<br>3 |
|-------------------------------------------------------------|----------------------------------------------------------------------------------------------------|--------------------------------------------------------------------|
| <各語<br>「緊急連絡メールの受信<br>スクールからの緊急<br>「お知らせメールの受信<br>スクールからのメー | <b>&amp;定について&gt;</b><br>言設定」<br>急メールです。※設定変更不可<br>言設定」<br>-ル受信の設定です。                                                                                                    | 受信する入議保設定           入館:通館とも受信・   設定する                              |